## Adobe JELA Joint Enterprise License Agreement Portal Online/LWS/LiveCycle

September 2014

## Introduction

- This briefing will explain the Portal for the Adobe Joint Enterprise License Agreement (JELA) files.
- The site varies somewhat from other download portals in that various "packages" of products must be downloaded first in order to complete a full install of the Adobe Creative Cloud or Document Services.
- The Adobe-JELA download portal can be accessed at the following link: <u>https://adobe.carahsoft.com/JELA/index.php</u>
- In this Overview you will learn:
  - How to Access the Adobe JELA License Portal
  - How to Request Licenses
  - How to Download Packages
  - How to access additional resources

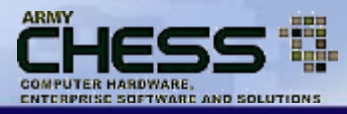

- Request Online Only Downloads
- Request LiveCycle Designer
- Request License for LiveCycle or AEM Document Services
  - Accessing the Adobe LWS site
  - Install overview
  - Recommended Install Instructions
- Additional Resources

# Request LiveCycle Designer

## Access the Adobe Download Portal

Direct link to the download portal: <u>https://adobe.carahsoft.com/JE</u> <u>LA/index.php</u>

Personnel requesting software via this download portal must have prior approval by their Enrollee leadership in order to gain access.

All boxes on the request form must be filled out.

#### Adobe Enterprise License Portal Program Name: Adobe JELA Contract Number: N00104-12-A-ZF32 - KH01 Vendor: CDW-G Adobe JELA Overview Important Please note only Adobe Trusted Agents will be given access to the software via this download site. Adobe Trusted Agents will provide Army authorized System Administrators with the software. How to Access Software Licenses: notices are When registering as an authorized user, please fill out the information below Once you have submitted the registration form, you will receive an automated email from adobe-JELA@carahsoft.com access the software. Please contact adobe-JELA@carahsoft.com with any issues or AdobeJELA@CDWG.com provided in Name: Ask the Experts! We'd like to show you how the Adobe Agency: software can enhance your business processes and increase efficiencies. Let us help you decide which package is right yellow alerts on Title: for you. Schedule your personalized product de Phone: Email: the page OS: e Select -Need help deciding which Creative Build is right for your Product e Select Agency? View all available Creative custom builds for the DoD JELA nses to be utilized Creative Cloud for Windows is currently unavailable, but will be offered for download as soon as the Army approval in your agency will be utilizing the licenses? process is complete. ETA for Creative Cloud network approval is 1 April, 2014. For any specific questions regarding Army CoN unit use the licenses approval, please contact the CHESS blic Affairs Visual Information helpdesk at a hess@mail.mil o roadcast Production Web Development 888,232,4405. Workflow Management Conter Manageme Document Security Management Document Management Animation ent Production Forms Management dio Engineering Responsive Design ulti-media development Enterprise Solutions Forms Information Compliance Other Would you or your unit benefit from a product demonstration or overview? O Yes Request Downloa Note Army Users: Individuals must request all Adobe licenses and obtain their Command G-6 and G-8 approval through CHESS License Tracker System (LTS) SharePo Adobe Authorized Products Contacts Vendor CDW-G CHESS Help Desk Adobe JELA Download Site Phone: (877) 99 ADOBE Phone: (888) 463-2394 Phone: (888) 232-4405 Email: AdobeJELA@CDWG.com Email: armychess@mail.mil Email: adobe-JELA@carahsoft.com

Adobe

### LiveCycle Designer

- LiveCycle Designer is the tool you use to create/build/design Forms.
- LiveCycle Designer is NOT synonymous with Adobe AEM Document Services or the LiveCycle Collection of Server-based products.
- LiveCycle Designer is not available for the Apple/Mac platform

#### How to Access Software Licenses:

When registering as an authorized user, please fill out the information below.

Once you have submitted the registration form, you will receive an automated email software. Please contact adobe-JELA@carahsoft.com with any issues or AdobeJELA

| Name:       | Army CHESS                       | Ask the Experts! We'd like t<br>can enhance your business                      |
|-------------|----------------------------------|--------------------------------------------------------------------------------|
| Title:      | System Admin                     | <ul> <li>us help you decide which pa<br/>personalized product demon</li> </ul> |
| Dhamas      | 703 555 4040                     |                                                                                |
| Email:      | 703 555-1212                     | j                                                                              |
| 05:         | Windows                          | Need help deciding which Cr                                                    |
| Product:    | LiveCycle Designer               | view all available Creative o                                                  |
| Bundle:     | LiveCycle Designer               |                                                                                |
| Number of   | licenses to be utilized?         | Constitu                                                                       |
| 1           |                                  | unavaila                                                                       |
| Which unit  | , within your agency will be uti | izing the licenses? ETA for (                                                  |
| Army CHES   | S Headquarters                   | April, 20                                                                      |
| How will ye | ou or your unit use the licenses | P Army Co<br>helpdesk<br>888 232                                               |
| Public /    | Affairs 🛛 🗍 Vis                  | ual Information                                                                |
|             |                                  |                                                                                |

## **Select Software For Download**

#### How to Access Software Licenses:

When registering as an authorized user, please fill out the information below.

Once you have submitted the registration form, you will receive an automated the software. Please contact adobe-JELA@carahsoft.com with any issues or Ado

| Name:    | Trusted Agent              | Ask the Experts! We'd like      |
|----------|----------------------------|---------------------------------|
| Agency:  | Army CHESS                 | can enhance your busines        |
| Title:   | System Admin               | your personalized product der   |
| Phone:   | 703 555-1212               |                                 |
| Email:   | trusted.agent.civ@mail.mil |                                 |
| OS:      | Windows                    |                                 |
| Product: | LiveCycle Designer         | View all available Creative cus |
| Bundle:  | LiveCycle Designer         |                                 |

After you have selected the package you need to download, add the number of users you are preparing to make the single products available to (as per the number of licenses requested via your chain of command, i.e. 18 copies of Adobe Photoshop)

Click the "Request Download" button to submit your request.

### **Web Page Confirmation**

 After requesting your download, you will receive a web page confirmation, such as the one below

#### **Adobe Enterprise License Portal**

Thank you for registering. A download link has been sent to the email address provided.

## **Download Instructions Email Response**

| From:    | Adobe-JELA@carahsoft.com                                                              |  |  |  |  |
|----------|---------------------------------------------------------------------------------------|--|--|--|--|
| To:      |                                                                                       |  |  |  |  |
| Cc:      |                                                                                       |  |  |  |  |
| Subject: | oject: Adobe Enterprise License Portal Download                                       |  |  |  |  |
| To dow   |                                                                                       |  |  |  |  |
| ato dow  | nload the software bundle selected through the JELA Portal please <u>click here</u> . |  |  |  |  |

- Following the automated web page response, you will receive an email with a link to your download file and installation instructions.
- Note: You only have ONE HOUR from the time that you receive the email to start your file download.
- Once the download starts, though, the process will continue until the file process is complete.
- If you cancel and attempt to begin the download or the process fails after an hour has passed, you will need to begin the license request process over again.
- There is no restriction for multiple downloads from the portal site. Each request, however, will be maintained for records and accounting.

### **Download Package**

#### Adobe Enterprise License Portal

Your download will begin in 3 seconds. If it doesn't start automatically click here to download.

When you click on the link provided in your download email, an Enterprise Portal download page will launch, and your file will download to the directory you have specified on your local machine for download files.

> AGM\_Adobe\_LiveCycle.zip 103/180 MB, 12 secs left

The file you download will be a compressed (zip).

## **Extract Installation Files**

| Organize - Extract a                  | Agent ► Downloads ► AGM_Adobe_Li | veCycle     | et License Po   | rtal          | • 47  |
|---------------------------------------|----------------------------------|-------------|-----------------|---------------|-------|
| 🖌 🖌 Favorites                         | Name                             | Туре        | Compressed size | Password Size | Ratio |
| Desktop<br>Downloads<br>Recent Places | AGM_Adobe LiveCycle              | File folder |                 |               |       |
| 1. Create a n                         | new folder to save               | your        |                 |               |       |
| 2. Save your                          | file in this director            | у.          |                 |               |       |

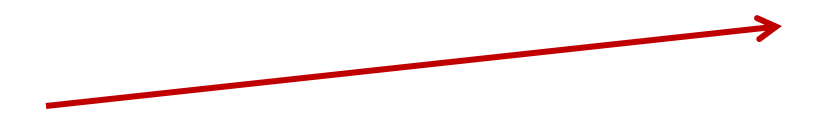

## Install LiveCycle

| 🚖 Favorites        | Name              | Туре        | Compressed size |
|--------------------|-------------------|-------------|-----------------|
| Desktop            | 🍶 Source          | File folder |                 |
| Downloads          | AGM_ADBLCY_031313 | Application | 1,488 KB        |
| 🔰 Libraries        |                   | T           |                 |
| Documents          |                   |             |                 |
| Music     Distures |                   |             |                 |
| Videos             |                   |             |                 |
| Videos             |                   |             |                 |
|                    |                   |             |                 |

D N

S

•

•

# Request License for AEM Document Services

#### **AEM Document Services**

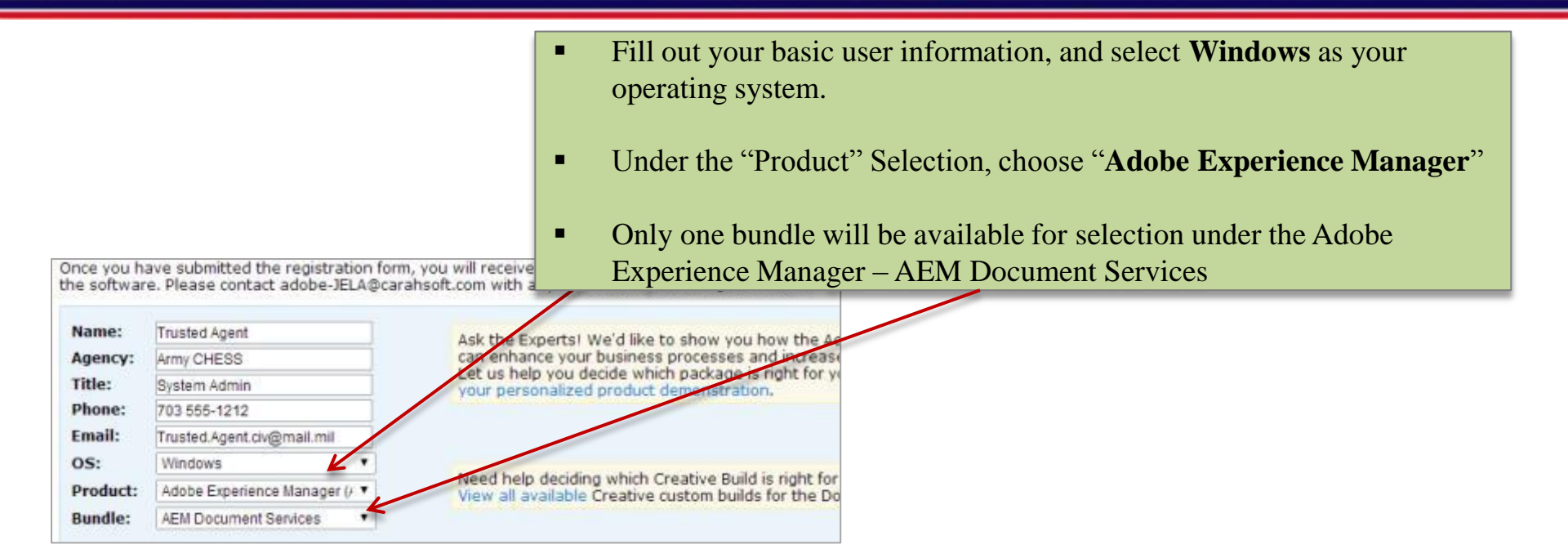

Click "Request Download"

#### **AEM Document Services Email**

- You will receive a license download email with instructions on how to access the various tools necessary to set up AEM Document Services on your network.
- This download process is different from the Creative Cloud and desktop tools.
- For AEM DS, you must login to the Adobe Licensing Web Server to access required products.

Thank you for choosing Adobe and welcome to the Adobe JELA Licensing program! We are pleased to confirm that your request to install AEM Document Services is approved per JELA Contract # N00104-12-A-ZF32 KH01. Included below is the information you will need to access your electronic software downloads using Adobe's Licensing Web Site (LWS).

To install your software licenses via Electronic Software Download (ESD), please visit th https://licensing.adobe.com

DESD Download Step-by-Step Instructions.pdf (318 KB) 50 Software License Certificate.pdf (43 KB)

#### Account Log In:

Subject:

Message

Log in ID – <u>AdobeJELADeployments@carahsoft.com</u> Password – jelalicensing1

ticense Portal Download

Your right to view certain data in the LWS system may be limited based on the access role.

Downloading Software: Instructions for downloading are attached.

#### Authorized Products and Serial Keys:

- Email will have two attachments, one that outlines specific download and install instructions, the other provides license certificate information you'll need to complete the installation.
- The email instructions also contain the user ID and password and link for enterprise access to Adobe LWS.

See attached Software License Certificate. Please Note: Users are authorized to install this software ONLY on networks specifically authorized by their information security personnel.

The use of any Adobe software is contingent upon your acceptance of the terms and conditions of the corresponding End User License Agreement (EULA). All Adobe product EULAs are included in the software and are published at <a href="http://www.adobe.com/products/eulas/">http://www.adobe.com/products/eulas/</a>.

#### **AEM Document Services – Additional Guidance**

- NOTE: Any end user that requests AEM Document Services through CHESS will most likely need the following two line items of tools from the Adobe LWS site:
  - Doc Services AEM (adds digital certs for Acrobat Reader Extensions)
  - LiveCycle ES (version needed: ESD MUN English language)

**CONTRACT NOTE:** AEM Basic is the install provided for download. ONLY LiveCycle Forms Portal and Data Services are AUTHORIZED for use. All other components included within AEM Basic install must be disabled or uninstalled as they are not included within the Adobe JELA contract.

#### **AEM Document Services – Additional Guidance**

The installation and download of AEM Document Services is a potentially confusing process – due to the varied server configurations and network requirements that exist throughout the Army Enterprise and how these server-based licenses are distributed.

In order to gain a more detailed explanation into what AEM Document Services provide, what you are authorized access to, and various server scenarios for recommended installations, the following two web pages are provided as a reference:

AEM Document Services http://www.carahsoft.com/Adobe-JELA/resources/index.php?expanddiv=6

Recommended AEM Doc Services Install <u>http://www.carahsoft.com/Adobe-</u> <u>JELA/resources/JELA\_AEM\_Recommended\_Install.html</u>

## Additional Resources

### **Additional Adobe JELA Guidance and Support**

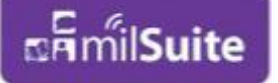

Milsuite Community of Interest / Group for Adobe JELA: <u>https://www.milsuite.mil/book/groups/adobe-users</u>

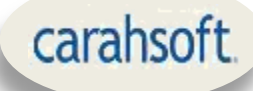

Adobe JELA resource site: http://www.carahsoft.com/Adobe-JELA/resources/index.php

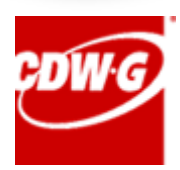

Contract Prime Reseller: http://www.cdwg.com/content/brands/adobe/adobe-jela.aspx

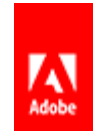

Adobe Webinar Series for DoD: <u>http://gov.adobeeventsonline.com/Webinars/DoD/index.php?source=101</u>

#### **Contact Addresses for Support and Questions:**

Carahsoft - <u>Adobe-Jela@carahsoft.com</u> CDW-G - <u>AdobeJela@cdwg.com</u>